## Opening your Health Savings Account (HSA)

If you already have an HSA through UMB, you do not need to complete this step.

Visit oneschupan.com (Your Benefits tab and select Benefits-at-a-Glance then Open Enrollment.

- Go to the Signature HSA Compatible Medical Plan.
- You will see a link: <u>CLICK TO OPEN YOUR HSA ACCOUNT</u>

Your Enrollment Verification Number: THA0001-161045

Please see the following highlights to assist you through opening your account.

Answer the questions. The website will lead you through the process.

HSA Enrollment

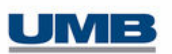

**Review Eligibility Requirements** 

In order to open an HSA, you must have a qualifying health plan. The following questions are designed to assist in determining if you are eligible for an HSA. Please note that UMB Bank is not responsible for providing tax advice. If you have any questions on how to respond or the impact of your responses on your potential HSA, please consult your tax advisor.

To determine if you are eligible to open an HSA, please answer the qualifying questions below:

1. Are you covered by a qualified high deductible health plan (HDHP)?

No

# Enter the coverage effective date of your High Deductible Health Plan. (first of the month after hire date)

| HSA Enrol                                                                     | Iment                                                                                                    |
|-------------------------------------------------------------------------------|----------------------------------------------------------------------------------------------------|
| Personal Information                                                          | Disclosures Confirmation                                                                                                    |
|                                                                               |                                                                                                    |
| Account Owner Pers                                                            | onal Information                                                                                                    |
| NOTE: To help the gove<br>record information that<br>date of birth, and other | rnment fight the funding of terrorism and money laundering activities, federal law requires all financial institutions to obtain, verify, and<br>identifies each person who opens an account. What this means for you: When you open an HSA account, we will ask for your name, address,<br>information that will allow us to identify you. We may also ask to see your driver's license or other identifying documents. |
| A Health Savings Accou                                                        | int is a single ownership in the name of the Account Owner.                                                                                                    |
| Fields with an asterisk (                                                     | ") are required.                                                                                                    |
|                                                                               | Health Insurance Provider Information                                                                                                    |
|                                                                               | Effective Coverage Date * 🔞                                                                                                    |
|                                                                               | 01/01/2024                                                                                                    |

#### You will be sent an email with a verification code. Enter the code (see below).

| HSA Enroll                                                                                                    | ment                                                                                                    |                                                                                     |                                                                                      |
|----------------------------------------------------------------------------------------------------|----------------------------------------------------------------------------------------------------|-------------------------------------------------------------------------------------|--------------------------------------------------------------------------------------|
| Personal Information                                                                                                    | Disclosures Confirmation                                                                                                    |                                                                                     |                                                                                      |
|                                                                                                    |                                                                                                    |                                                                                     |                                                                                      |
| Account Owner Perso                                                                                                    | nal Information                                                                                                    |                                                                                     |                                                                                      |
| Fields with an asterisk (*                                                                                                  | are required.                                                                                                    |                                                                                     |                                                                                      |
| Please provide the curre                                                                                                    | nt, correct personal email address you wish to use for r                                                                                                    | receiving information abo                                                           | out your HSA below and follow these steps to verify:                                 |
| <ol> <li>Enter your email a</li> <li>Click on the 'Verify</li> <li>Open the email se</li> <li>Click on the 'Cont</li> </ol> | ddress in the 'Email Address' field and then re-type the<br>Email Address' button. A 'Verification Code' will imme<br>nt to you and retrieve the 'Verification Code'. Type the<br>nue' button to continue. | e address in the 'Confirm<br>diately be sent to the em<br>code into the field below | Email Address' field.<br>ail address you provided.<br>r labeled "Verification Code". |
| You will not be able to o                                                                                                   | ontinue on with your enrollment without completing th                                                                                                    | hese steps.                                                                         |                                                                                      |
| If you require another 'V<br>If you wish to change th                                                                       | erification Code' email to be sent, click the 'Resend Ver<br>e email address you are verifying with us, click the 'Cha<br>Email Address                                                                    | ification' button.<br>Inge Email Address' butto                                     | in and repeat the steps above.                                                       |
|                                                                                                    | jenna.peters@schupan.com                                                                                                    |                                                                                     | Change Email Address                                                                 |
|                                                                                                    | Confirm Email Address *                                                                                                    |                                                                                     |                                                                                      |
|                                                                                                    | jenna.peters@schupan.com                                                                                                    |                                                                                     |                                                                                      |
|                                                                                                    |                                                                                                    |                                                                                     |                                                                                      |
|                                                                                                    | Resend Verification                                                                                                    |                                                                                     |                                                                                      |
|                                                                                                    |                                                                                                    |                                                                                     |                                                                                      |
|                                                                                                    | Verification Code *                                                                                                    |                                                                                     |                                                                                      |
|                                                                                                    |                                                                                                    |                                                                                     |                                                                                      |

### Click on and read each consent form (4 total). If you agree, click on "I consent".

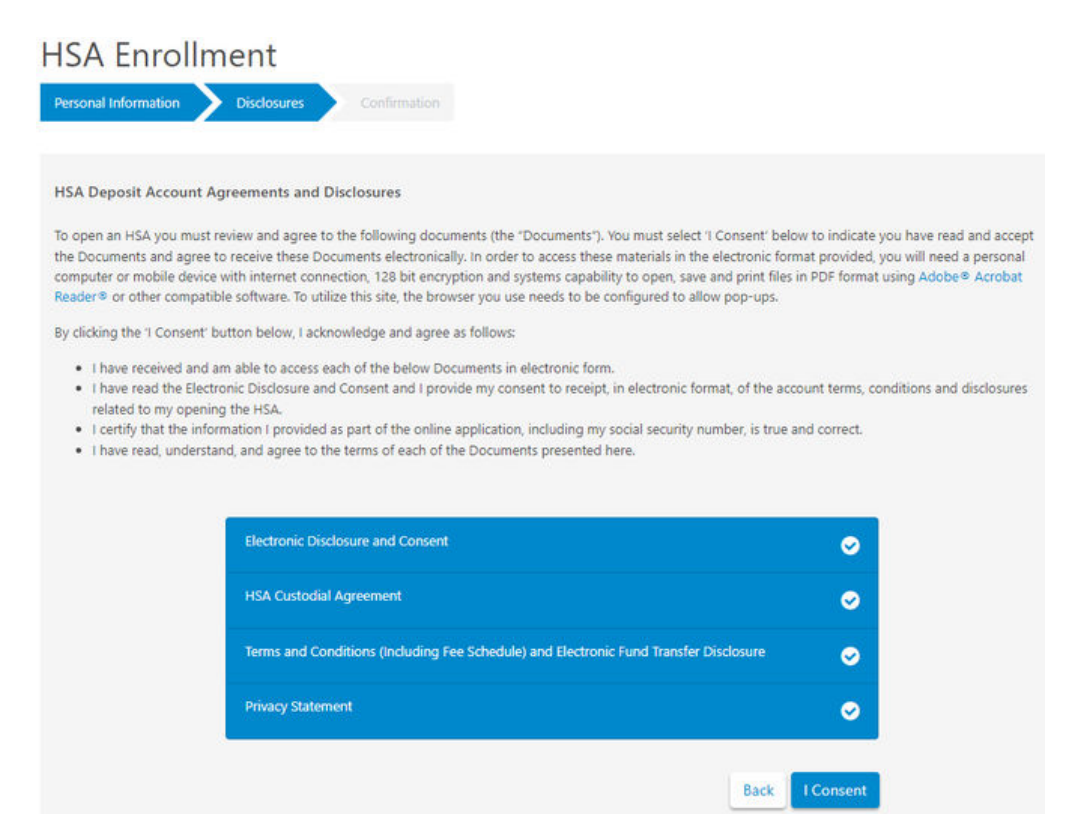

### The last step is to review and confirm all the information is correct and submit!

Watch for your Welcome Packet and Visa Debit Card in the mail! After receiving your packet, you can sign up for access to the UMB portal, **Healthcare Services.** Visit <u>oneschupan.com</u> to sign-up for HSA Online Access.